# 運航乗務員車両予約システム

# ご利用方法

※以下のトピックをクリック(タップ)すると、該当のページにジャンプします

1. 新規登録の流れ・・・・・・・<u>・・・・・・・・・・・・・・・P1</u>

2. 登録場所の設定の流れ・・・・・・・・・・・P2

3. ご予約について・・・・・・・・・・・・P3

(A) 出勤予約の手順 ・・・・・・・・・・P4

(B)退勤予約の手順 ・・・・・・・・・・P5

退勤予約後の配車状況確認・・・・・・P6/P7

(C)成田スカイセンターから退勤の手順 ・・・P8

4. 予約の確認・キャンセルについて・・・・・・・P9

(エ)パスワードを変更したい

≪2020 年 11 月 30 日以前に、空港出退勤システムをご利用の方へ≫

運航乗務員車両予約システムは、従来の空港出退勤システムのアカウント情報 (ログイン ID・パスワード、登録場所)はそのままご利用頂けます。

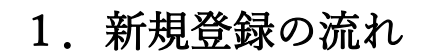

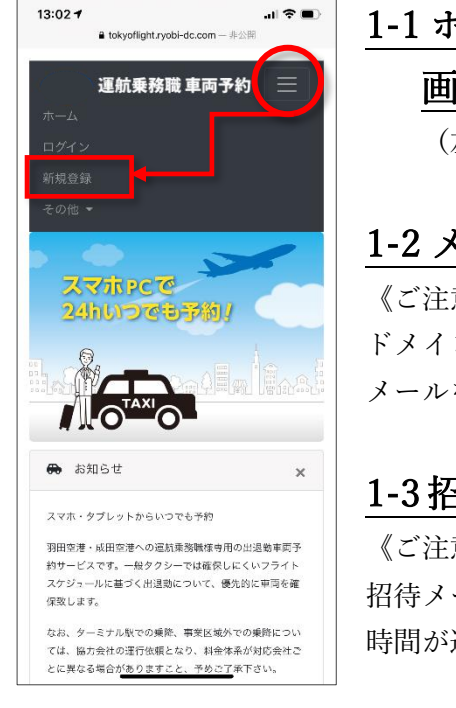

1-1 ホーム画面を表示します。

画面右上の「≡」を押し、「新規登録」を押します。 (左の図をご参照ください)

## 1-2 メールアドレスを入力して「送信ボタン」を押します。

《ご注意》

ドメイン指定受信で拒否設定されている方は、reservation@eastern-ap.com からの メールを受信できるように設定してから、送信を行ってください。

## 1-3招待メールから指定のURLをクリックし、画面を開きます。

《ご注意》 招待メールの URL は 24 時間の有効期限があります。 時間が過ぎてしまった場合は、再度1-1からやり直してください。

# 1-4 ご利用者様の情報を登録します

| 21:57 <del>기</del><br>을 tokyoflight.ryobi-dc.com — 非公開 | (入力の際のご注意・補足) |                         |
|--------------------------------------------------------|---------------|-------------------------|
| 運航乗務職 車両予約 📃                                           | ログイン ID       | ご請求先となる会社様の『3 レター』      |
|                                                        |               | +「社員番号」で入力ください          |
| ログインID                                                 |               | 例) エールフランス様・社員番号 123456 |
|                                                        |               | AFR+123456= [AFR123456] |
| パスワード                                                  | パスワード         | 半角英数字 5~16 文字で入力ください    |
| お名前(フルネーム)                                             | お名前(フルネーム)    | 苗字と名前の間にスペースは必要ありませ     |
| 山田太郎                                                   |               | ん                       |
| お名前カナ(フルネーム)                                           | お名前カナ(フルネーム)  | カナは全角で入力ください            |
| ヤマダタロウ                                                 | 電話番号          | ハイフンは必要ありません            |
| 電話番号                                                   | 予約確認メール       | 「受け取る」を選択すると予約を入れた際     |
| 03xxxxxxx (/(1 / )/3 ()                                |               | に、メールで予約内容を送信します。       |
| 予約確認メール<br>受け取る<br>受け取らない                              |               |                         |
| メールアドレス                                                | 上記の項目が正しく入力   | が終わりましたら、「登録ボタン」を押し     |

ください。

≪ご注意≫

ホームに戻る

配車センターで登録内容の確認の為、登録ボタン押してからご利用可能に なるまで少々お時間を頂きます。ご理解の程、宜しくお願い致します。

# 2. 登録場所の設定の流れ

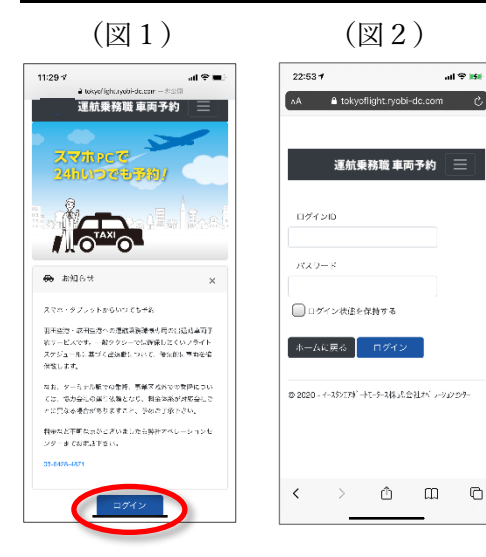

| ***<br>C | 2-1 ホーム画面からログインします                  |  |  |  |  |
|----------|-------------------------------------|--|--|--|--|
|          | (図1)                                |  |  |  |  |
|          | <u>2-2 ログイン画面で、「ログイン ID」「パスワード」</u> |  |  |  |  |
|          | 入力して下さい (図2)                        |  |  |  |  |
|          |                                     |  |  |  |  |

≪ログイン ID・パスワードを忘れてしまった場合≫
 画面右上の「≡」マークを押し、「その他」の中にある「お困りの時」を押します。
 「ログイン ID を忘れた」「パスワードを忘れた」のどちらかをチェックし、
 設定したメールアドレスまたはログイン ID を入力し、「送信する」を押してください。
 (手順は P11 をご参照)

# 2-3 画面右上の「≡」マークを押し、「登録場所」を押します。

さらに表示された画面にある「新規登録」を押します。

# 2-4 地図を動かし、登録したい場所へ青いピンが来るように調整し、

「ココに登録する」を押します (図3)

※地図が一定以上拡大されると「登録場所登録」から「ココに登録する」に変わります。
※虫眼鏡マークは、地名等で検索ができます。 ※人のマークは、現在地を表示します。

# 2-5 登録場所の詳細な情報を登録します。(図 3・4)

| 19:47 7 all 후 IN<br>AA tokyofight.ryobi-dc.com උ                                                    | 19:47 f all 今 第)                        | (入力の際のご注意・補足) |                       |
|----------------------------------------------------------------------------------------------------|-----------------------------------------|---------------|-----------------------|
| 運航乗務職 車両予約 📃                                                                                        | 》 運加果務截 半间 7*3                          | 登録場所名称        | 任意で変更できます             |
| anity C. at                                                                                         | 登録場所名称<br>自宅                            | 郵便番号          | 表示された情報が異なる場合変更してくだ   |
| Centari 5-207 r S                                                                                   | 鲜使 <del>苦号</del><br>110-0016            |               | さい                    |
| 14<br>14<br>14<br>14<br>14<br>14<br>14<br>14                                                        | マンション名/枢星律号                             | マンション名・部屋番号   | 正確にご入力下さい             |
| - *** ****                                                                                          | 東車地 備考不同 地所                             | 乗車地 備考・付け場所   | 付け場所のご指定があれば、なるべく詳細   |
| オーム - S ミハマビル     オーム - S ミハマビル     オーム - S ミハマビル                                                   | ご乗車時間段定(SU前OO分)<br>1.5分前に出発             |               | にご記入下さい               |
| <ul> <li>         · 適関を夢せませて登録したを登録したくがまい。         </li> <li>          · 査 安媛県下 音優      </li> </ul> | 住所<br>東京都台東区台東3丁目16-5 ミ                 | ご乗車時間設定       | S/U の何分前に来て欲しいかをご指定くだ |
| © 2020 - (-ス9)」7ポートモーラース株式会社村、レーションセンテー                                                             | 医谷 童 段                                  | (S/U〇〇分前)     | さい。この時間を初期値として、予約する際  |
| < > 凸 凸                                                                                             | © 2020 - イースシンエフボートモータース株式会社村、レーションセンター |               | に変更できます               |
|                                                                                                    |                                         | 住所            | 表示された情報が異なる場合変更してくだ   |
| (図3)                                                                                                | (図4)                                    |               | さい                    |

上記の項目が正しく入力が終わりましたら、「登録ボタン」を押してください。

を

本 WEB サイトでは以下の3つ出退勤の手配、予約内容の確認、キャンセルが可能です。

## (A) 出勤予約

【予約可能時間】 現在時刻から 10 時間後~2カ月先まで【変更・キャンセル】乗車時間の3時間前まで

## (B) 退勤予約

【ご利用可能時間】 当日のみ

【変更・キャンセル】乗車時間まで

《ご注意》

配車状況によってはお車の手配に時間がかかる場合がございます。

退勤予約後の画面をご確認下さい。(8ページ参照)

## (C) 成田スカイセンターからの退勤予約

【予約可能時間】 乗車前日の15時まで 【変更・キャンセル】乗車前日の15時まで

## <ご注意>

- ・予定を変更される場合は、予約済データをキャンセルし、変更後の予定をご予約下さい。
- ・キャンセル受付時間を過ぎて、予約の変更やキャンセルをご希望の場合は、
- オペレーションセンター(03-6428-4871)へお電話頂きますようお願いします。

## <御利用方法>

## ログインを行います

## カレンダー形式で予約状況が確認できます。

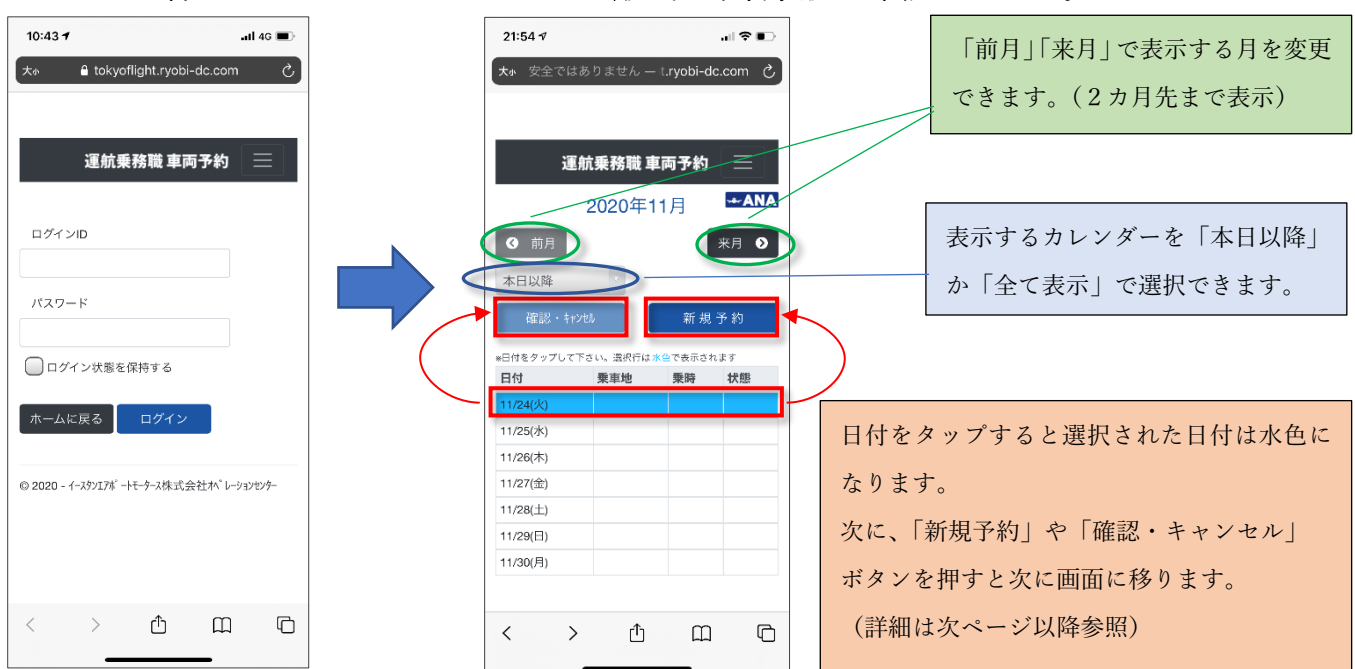

# (A) 出勤予約の手順

A-2 日付を指定し、 A-1 ログインします A-3 「出勤予約」を 「新規予約」を押します 押します 10:43 7 al) 4G 🔳 21:54 🕫 22:36 🕫 .... 🕈 🗈 大小 🔒 tokyoflight.ryobi-dc.com 運航乗務職 車両予約 🛛 📃 ---ANA 11月24日(火) 運航乗務職 車両予約 運航乗務職 車両予約 出勤 -ANA 2020年11月 🚗 出勤予約 ログインID 来月 🔈 現在時刻から10時間以上先の予約が可能です。 本日以降 パスワード 新規予約 退勤 🖶 退勤予約 □ ログイン状態を保持する 日付 垂直地 垂眩 126 1/24( 当日の退勤配車が可能です。 ホームに戻る ログイン 11/26(木) 11/27(金) 成田スカイセンターから退勤予約はごちらから。 御乗車日前日の21時まで予約が可能です。 © 2020 - イースタンエアボートモータース株式会社木、レーションセンター 11/28(土) 11/29(日) 11/30(月) < > ① < > Û Ш C m പ © 2020 - イースタンエアボ ートモータース株式会社木 レーションセンター

A-4 予約内容の入力

T1

#### 【乗車地】 ▼マークがある枠の中をタップすると、選択可能な候補が出てきます。 運航乗務職 車両予約 【目的地】 --- ANA ▼マークがある枠の中をタップすると、選択可能な候補が出てきます。 垂直地 自宅 【フライト番号】 東京都台東区台東3丁目16-5 ミハマビル フライト番号をご入力下さい 目的地 [S/U] 表示されている「時間|と「分|の数字の上下にある矢印マークをタップし フライト番号 フライト番号を入力して下さい。 ご予約日の S/U の時間を設定してください。 s/u または「時間|「分」の"数字部分"をタップすると、それぞれの候補が 2020年11月24日 表示されます。 候補の数字をタップし設定してください。 22 【乗車時間設定(S/U前○○分)】 50 S/U時間から逆算し、乗車地にお迎えに上がる時間をご指定ください。 Ŧ J (注)乗車時間は現在から10時間以降でないとお受けできません。 S/U(確認用): 2020年11月24日 22時50分 【伝達事項】 ご乗車時間設定(S/U前〇〇分) 必要があれば、ご記入ください。 15分前に出発 お迎え時間 2020年11月24日 22時35分 上記の入力が完了したら、「予約する」ボタンを押してください。 伝達事項 「予約受付 完了」の画面が表示されますと、正常に受付が完了され 伝達事項があれば入力して下さい。 ました。 キャンセル 予約する © 2020 - イースタンIアボートモータース株式会社オペレーションセンター

# (B) 退勤予約の手順

#### B-2 日付を指定し、 B-1 ログインします B-3 「退勤予約」を 「新規予約」を押します 押します 10:43 7 21:54 🕫 . **11** 4G 🔳 22:36 🗸 .... 🕈 🗈 大சு பokyoflight.ryobi-dc.com 運航乗務職 車両予約 🛛 📃 ---ANA 11月24日(火) 運航乗務職 車両予約 運航乗務職 車両予約 出勤 -ANA 2020年11月 🚗 出勤予約 ログインID 来月 📎 現在時刻から10時間以上先の予約が可能です。 本日以降 パスワード 新規予約 退勤 🖶 退勤予約 ○ ログイン状態を保持する 日付 垂声袖 垂眩 4.8.9 1/24( ホームに戻る ログイン 11/26(木) 11/27(金) © 2020 - イースタンエアボ ートモータース株式会社 オベ レーションセンター 成田スカイセンターから退勤予約はごちらから。 御乗車日前日の21時まで予約が可能です。 11/28(土) 11/29(日) 11/30(月) < > Û Ш C < > Û Ш C © 2020 - イースタンエアボートモータース株式会社ヤベレーションセンター

## B-4 予約内容の入力

| 21:14 7 JII ? ■                                          |  |  |  |  |  |
|----------------------------------------------------------|--|--|--|--|--|
| ★小 安全ではありません — ystem-origin.jp 💍                         |  |  |  |  |  |
| 運航乗務職 車両予約 📃                                             |  |  |  |  |  |
| 乗車地                                                      |  |  |  |  |  |
| 選択して下さい                                                  |  |  |  |  |  |
| 目的地                                                      |  |  |  |  |  |
| 選択して下さい                                                  |  |  |  |  |  |
|                                                          |  |  |  |  |  |
| 配車日                                                      |  |  |  |  |  |
| 2020年11月25日(水) 現時刻より即時配車                                 |  |  |  |  |  |
| 伝達事項                                                     |  |  |  |  |  |
| 伝達事項があれば入力して下さい。                                         |  |  |  |  |  |
| キャンセル<br>予約する<br>© 2020 - イースタンI7ポートモータース株式会社1ペレーションセンター |  |  |  |  |  |
| < > ① ① ○                                                |  |  |  |  |  |

## 【乗車地】

▼マークがある枠の中をタップすると、選択可能な候補が出てきます。

## 【目的地】

▼マークがある枠の中をタップすると、選択可能な候補が出てきます。

## 【伝達事項】

必要があれば、ご記入ください。

上記の入力が完了したら、「予約する」ボタンを押してください。 「予約受付 完了」の画面が表示されますと、正常に受付が完了さ れました。

## <退勤のご予約の注意点>

退勤のご予約では、<u>すぐにお車を手配できない場合がございます</u>。 「予約する」ボタンを押した後、配車状況を十分にご確認下さい。 (次ページ参照)

# (B) 退勤予約後の配車状況確認

退勤のご予約は、車両の状況に応じて、現在の受付状況をお伝えいたします。 状況をご確認頂き、車両をお待ち頂くか、キャンセルの手続きをお願い致します。

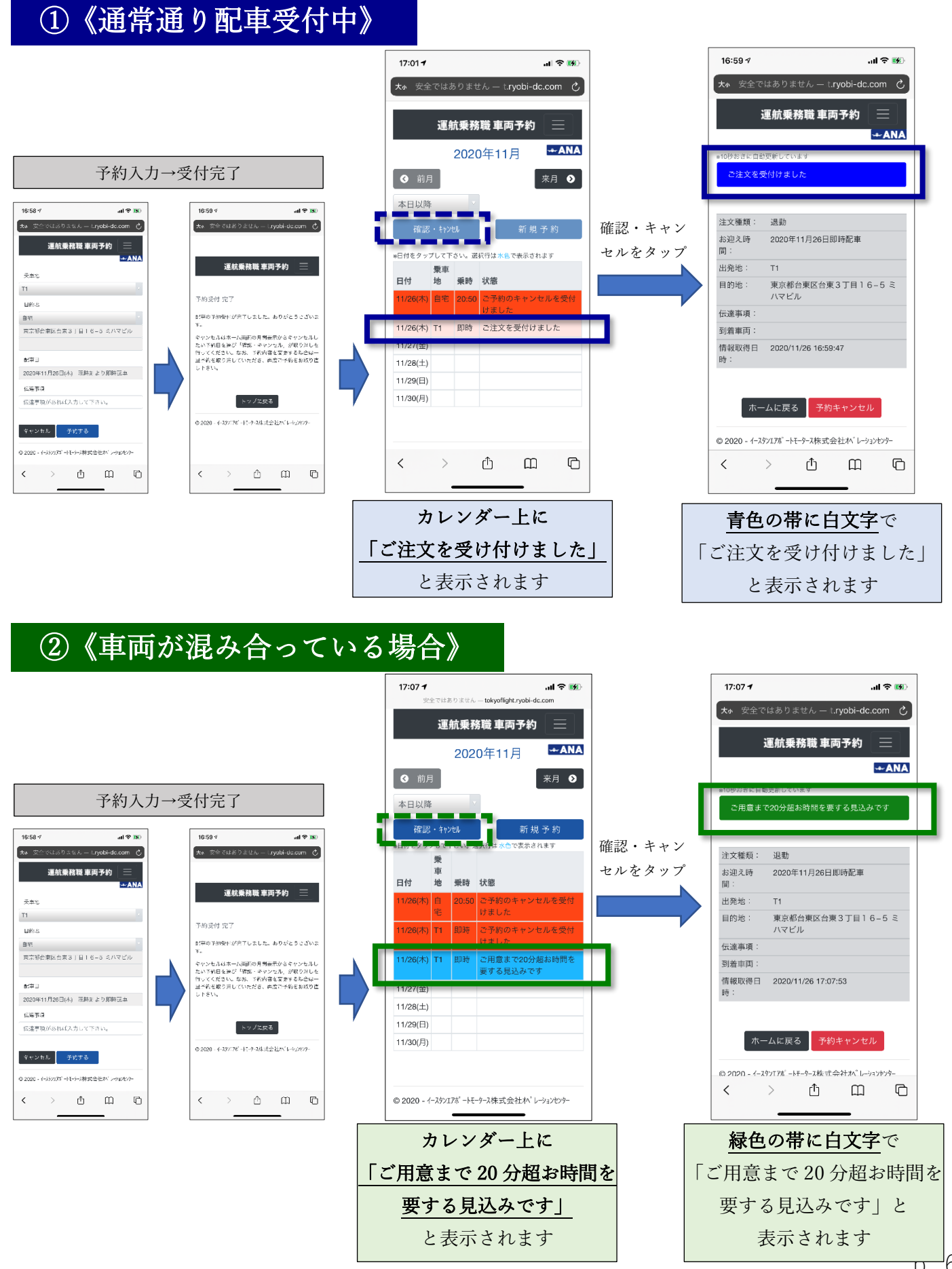

# ③《車両確保に時間がかかっている状態》

車両の確保に時間がかかりそうな状況の場合は、確認が取れ次第、コールバック致します。 長時間お待ち頂く可能性がありますので、予めご了承ください。

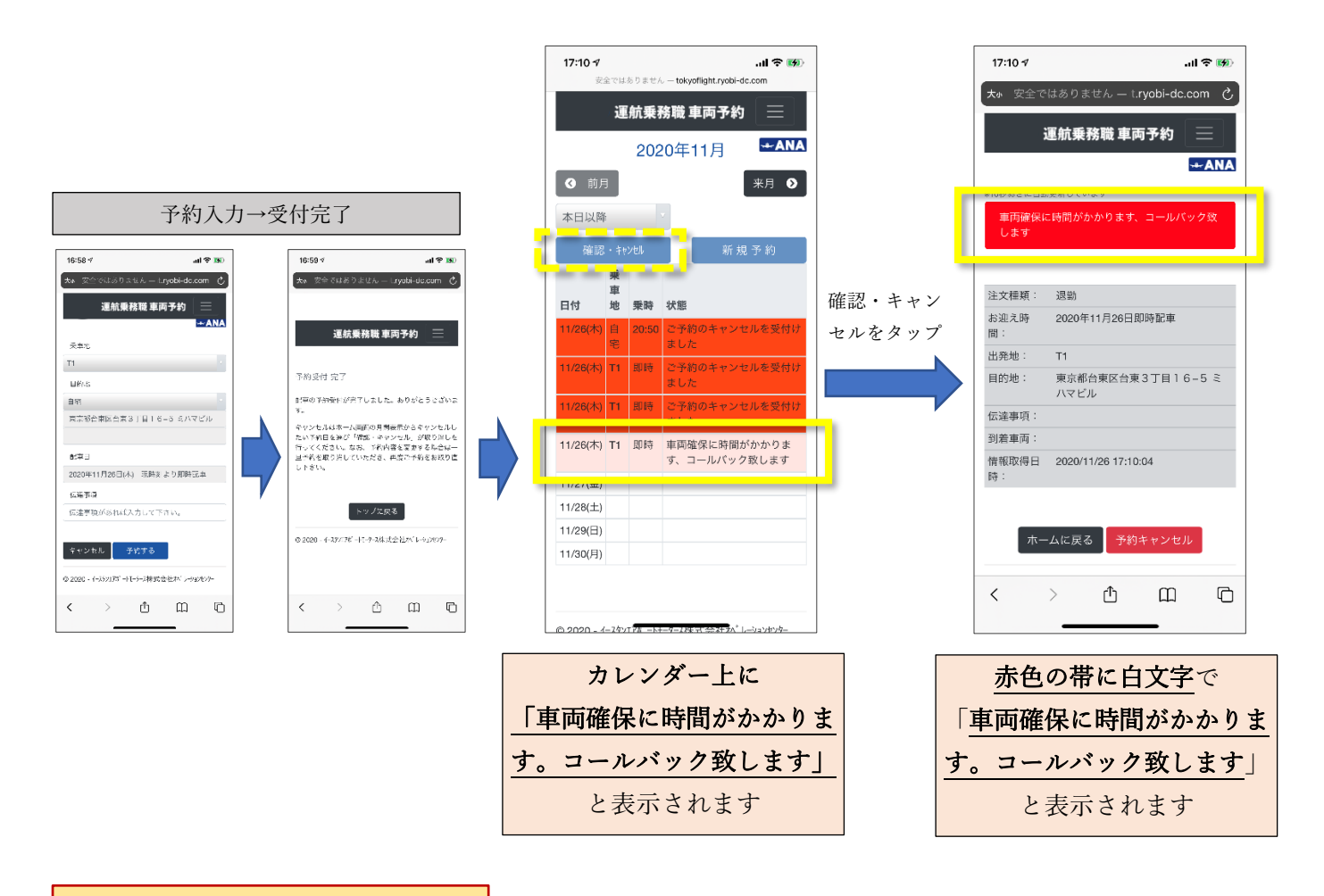

【キャンセルされる場合の手続き】

ご予約のキャンセルは、「確認・キャンセル」からお願いします。(詳細は9ページを参照ください)

<手順>

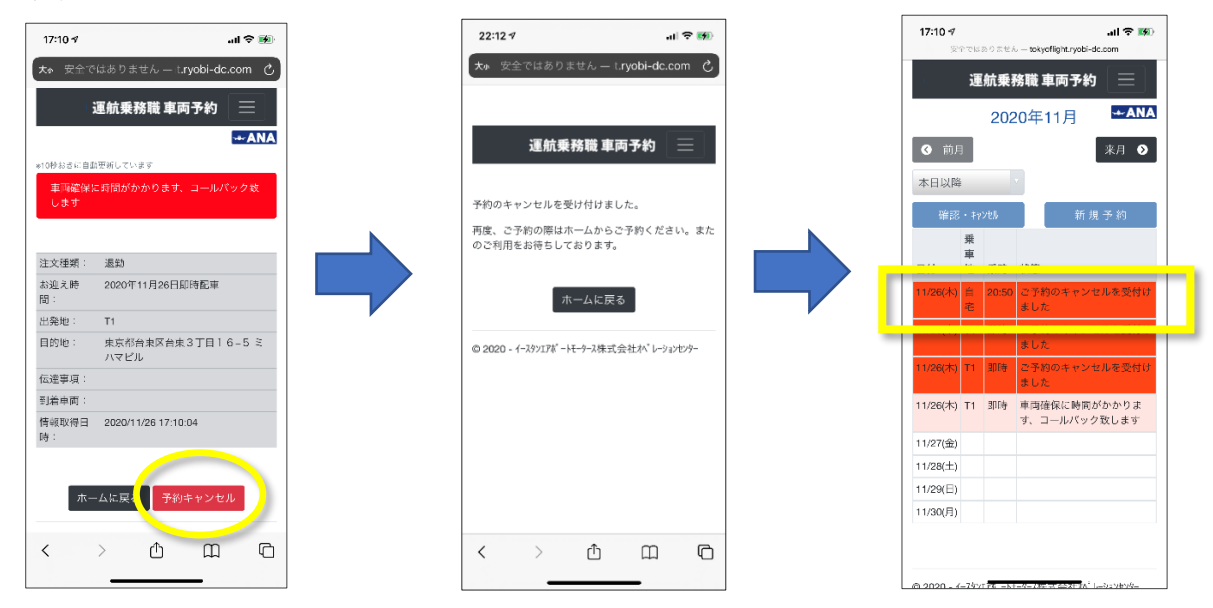

# (C) 成田スカイセンターからの退勤の手順

## C-1 ログインします

| 10:43 7                         | all 4G 🔳                               |
|---------------------------------|----------------------------------------|
| 大小 🔒 tokyoflight.ryobi-dc.com   | m C                                    |
|                                 |                                        |
| 運航乗務職 車両予約                      |                                        |
| ログインロ                           |                                        |
| パスワード                           |                                        |
| ── ログイン状態を保持する                  |                                        |
| ホームに戻る ログイン                     |                                        |
| © 2020 - イースタンエアボートモータース株式会社オベレ | >=>=>=>=>=>=>=>=>=>=>=>=>=>=>=>==>==>= |
|                                 |                                        |
|                                 |                                        |
| < >                             |                                        |

## C-4 予約内容の入力

# 22:03 🔊 ..II 🗢 🐼 安全ではありません — tokyoflight.ryobi-dc.com 運航乗務職 車両予約 乗重地 成田スカイセンター 目的地 自宅 東京都台東区台東3丁目16-5 ミハマビル フライト番号 フライト番号を入力して下さい。 予約日(確認用) 2020年12月01日(火) フライト到着後〇〇分迎え: 30分 伝達事項 伝達事項があれば入力して下さい。 キャンセル 予約する © 2020 - イースタンエアホ゜ートモータース株式会社れ゜レーションセンター

C-2 日付を指定し、 「新規予約」を押します

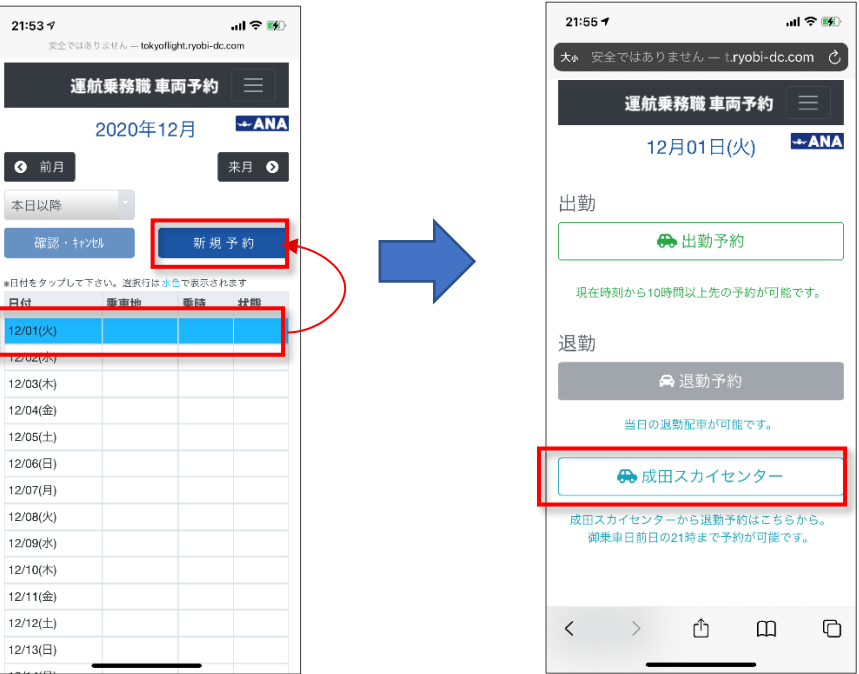

C-3「成田スカイセンター」

を押します

## 【目的地】

▼マークがある枠の中をタップすると、選択可能な候補が出てきます。

## 【フライト番号】

フライト番号を入力してください。

## 【フライト到着後〇〇分迎え】

- フライト到着後、何分後に成田スカイセンターへ車を付けるか
- ご指定下さい。
- ▼マークがある枠の中をタップすると、選択可能な候補がでてきます。

## 【伝達事項】

必要があれば、入力ください

上記の入力が完了したら、「予約する」ボタンを押してください。 「予約受付 完了」の画面が表示されますと、正常に受付が完了 されました。

# 4. 予約の確認・キャンセルについて

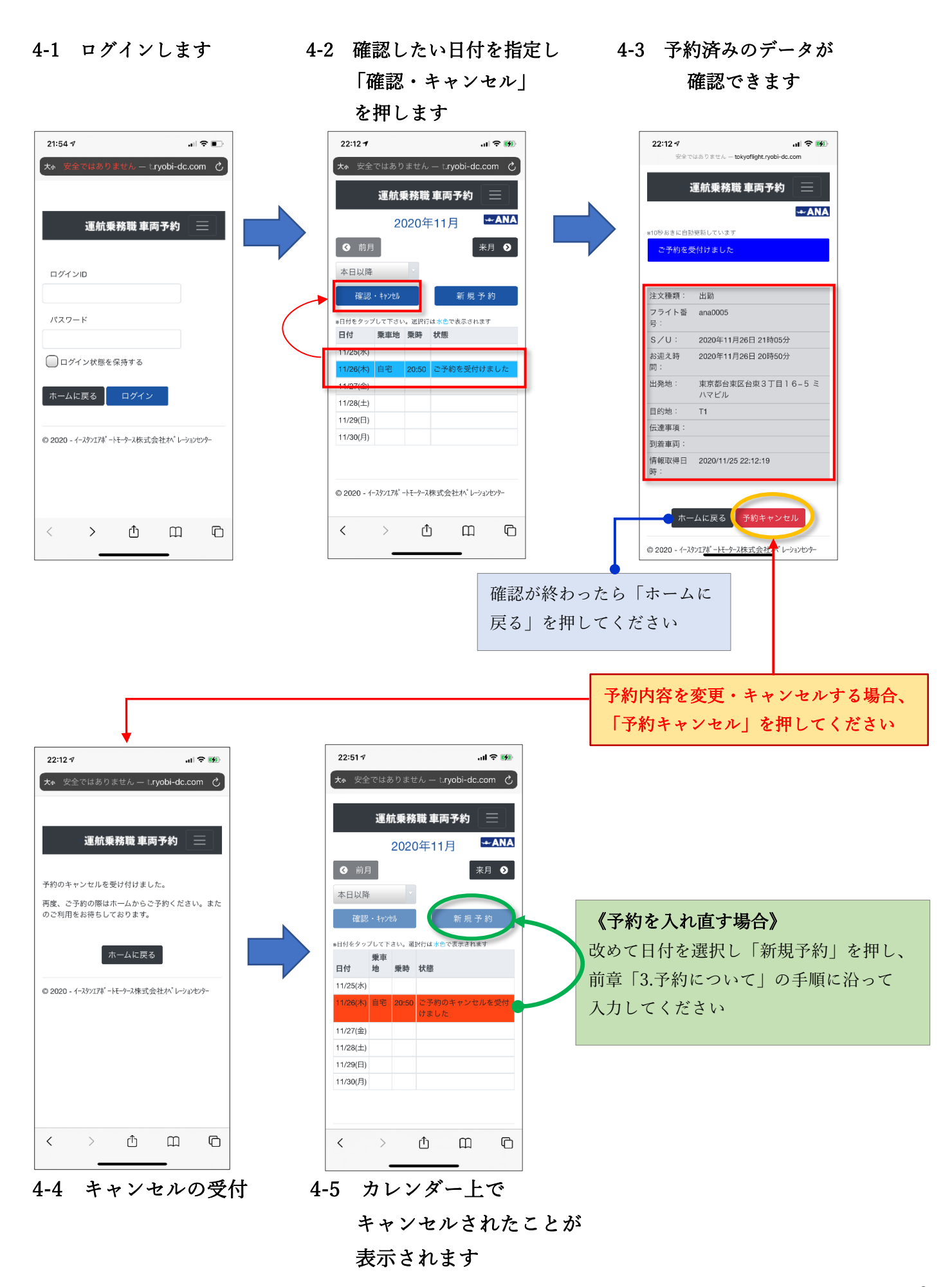

# 5. その他 設定変更の手順

## (ア)住所を変更したい

(例) AFR123456

「2.登録場所の設定の流れ」の手順と同じになります。(<u>2ページ参照</u>) ※引っ越し前と引っ越し後の両方の住所を登録する事も可能です。(登録は最大3つまで)

# (イ)所属先が変更になった(出向・部署異動等)

所属先(ご請求先となる会社様)が変更になった場合は、新しいログイン ID の設定を行う必要があります。 <手順>

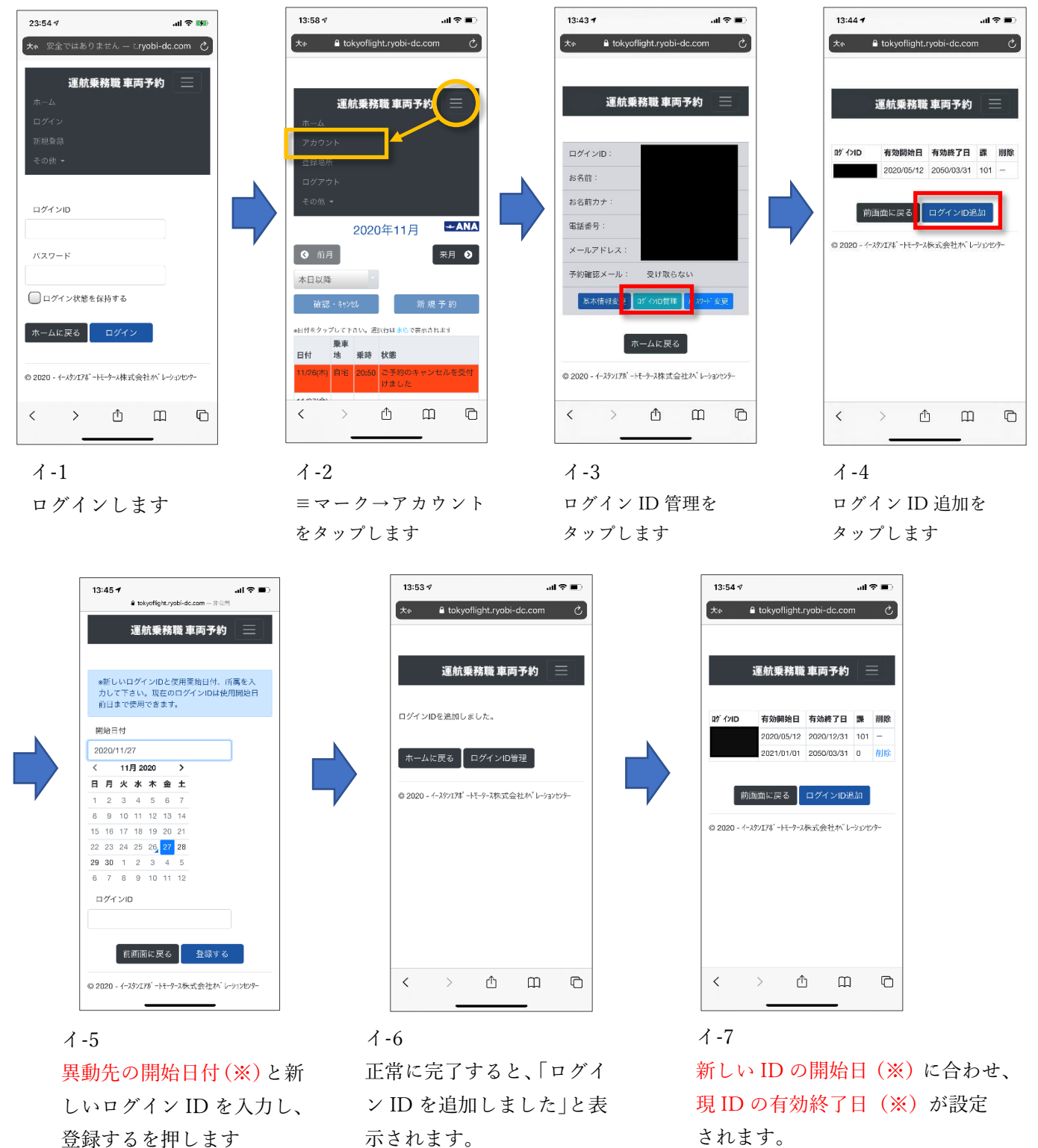

## p. 10

## < (※) ご注意>

現ログイン ID の有効終了日を過ぎてしまうと、現ログイン ID を使って操作することはできません。 ID の切替の時期を充分確認の上、変更を行ってください。

## (ウ) ログイン ID・パスワードを忘れてしまった

初期画面(ウ-1)の右上にある「≡」マークをタップし、「その他」→「お困りの時」をタップします。(ウ-2) 「ログイン ID を忘れた」「パスワードを忘れた」のどちらかを選択します。(ウ-3)

## 【ログイン ID を忘れた場合】

新規登録時に入力したメールアドレスを入力し、「送信する」を押してください。(ウ-4) 入力したメールアドレス宛に、ログイン ID に関する情報を送信致します

## 【パスワードを忘れた場合】

ログイン ID を入力して頂き、「送信する」を押してください(ウ-5) 登録されているメールアドレスに、パスワード設定の手順をお送り送信致します。

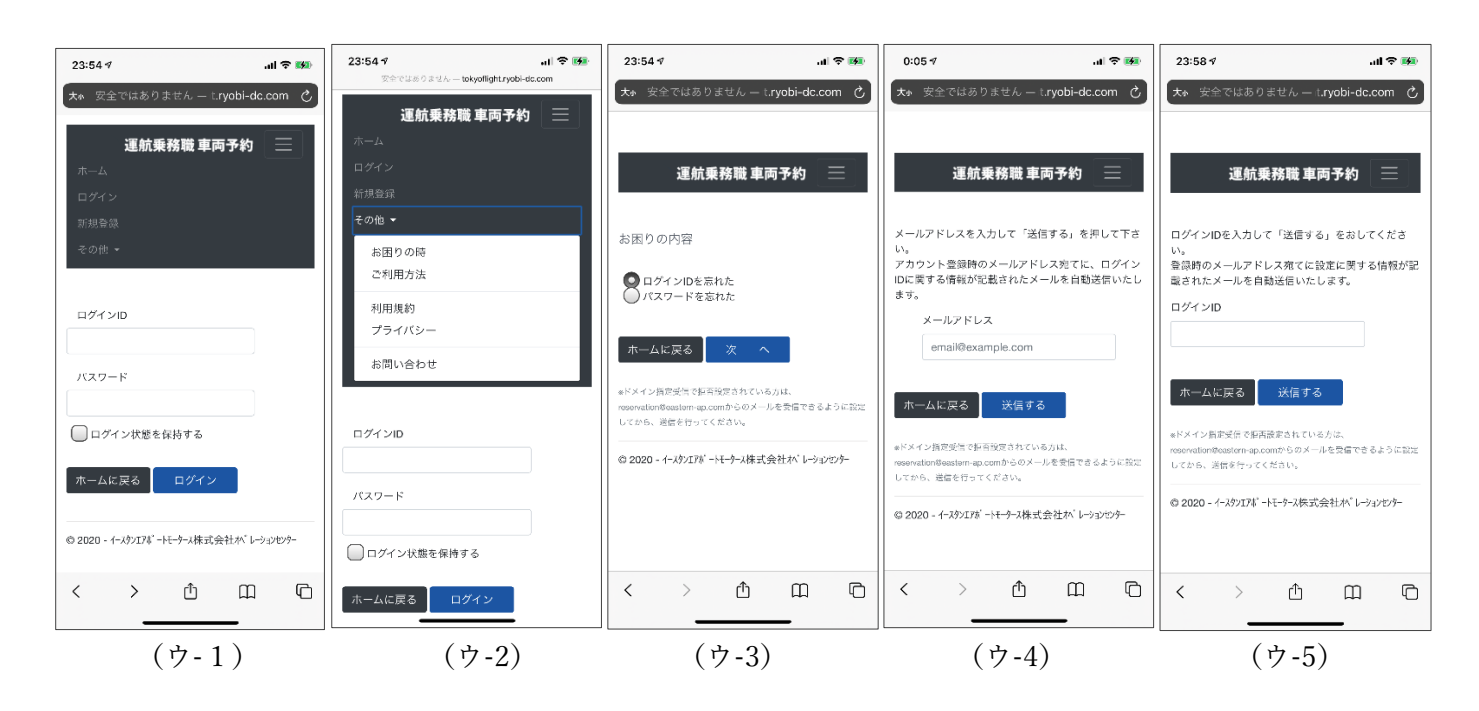

# (エ)パスワードを変更したい

パスワードを変更する際は、以下の手順で変更してください。

<手順>

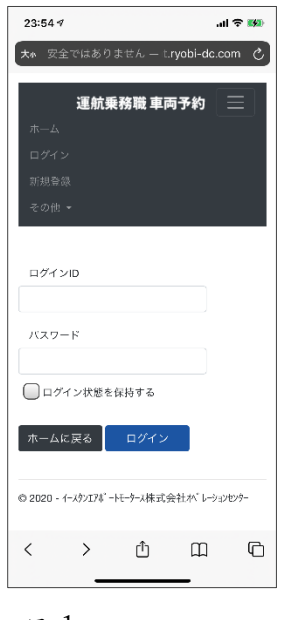

エ-1 ログインします

エ-4

現在のパスワードと

新しいパスワードを入力し

「変更する」を押します

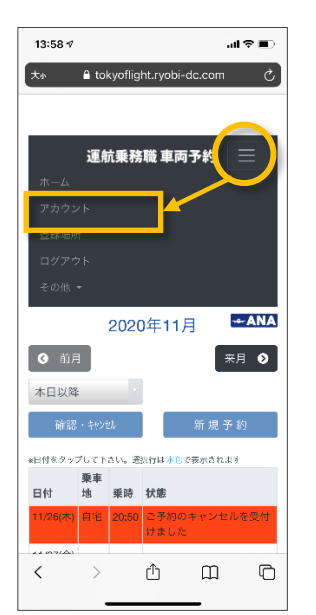

## エ-2

≡マーク→アカウント をタップします

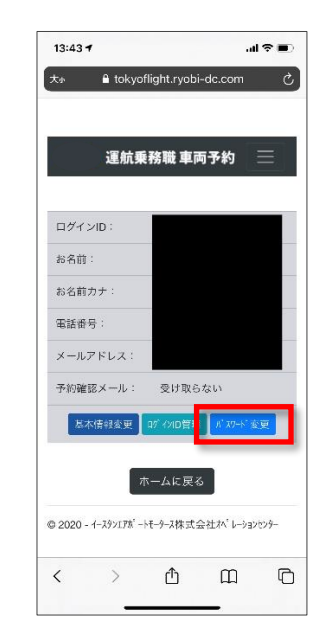

#### エ-3

パスワード変更をタップし ます

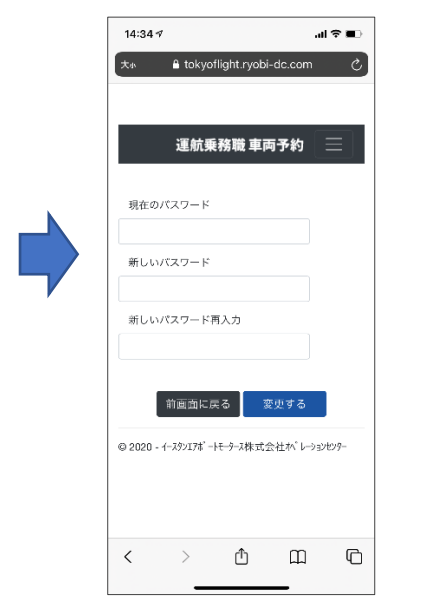

# 14:357 山マ・ 大水 は Cokyofilight.rycbi-dc.com 建航架務職 車両子的 パスワードの奥新が正常に売了しました。 日時時にログオフされていますので、再度ログインを 実施してください。 ログイン出版へ 0 2020 - 4-39)178\* - ドーナー 本株式会社ペ\*レーションセッナ

#### エ-5

「パスワードの更新が正常に完了 しました」が表示されます。

p. 12